Contraction Logitech

# Getting started with Logitech® Solar Keyboard Folio

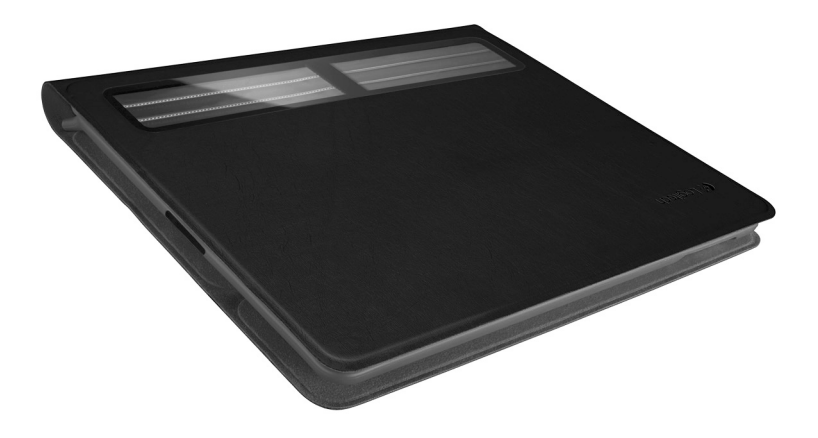

# Contents

| www.logitech.com/support 🦿 |       |
|----------------------------|-------|
| Dansk                      |       |
| Svenska                    | Suomi |
| English                    | Norsk |

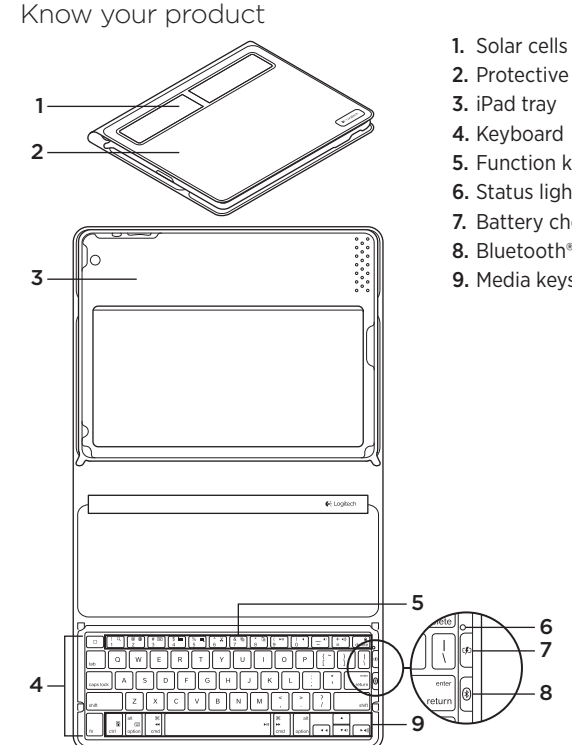

- 2. Protective case
- 5. Function keys
- 6. Status light
- 7. Battery check button
- 8. Bluetooth® connect button
- 9. Media keys

## Set up your product

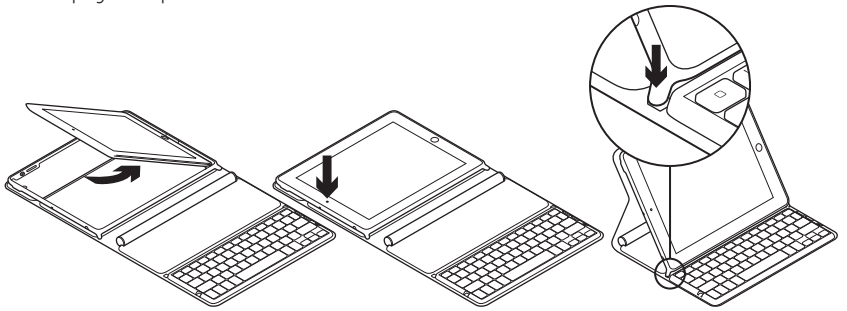

- 1. Open the Keyboard Folio.
- 2. Place your iPad in the iPad tray.
- **3.** Move the iPad tray to the typing position:
  - The Keyboard Folio turns on.
  - The Status light blinks green.
  - The Keyboard Folio is discoverable for 15 minutes.
  - If the Status light shows no color, check the iPad tray for correct positioning. Also, the internal batteries may need charging. Go to "Charge the batteries."

- Turn on Bluetooth on your iPad: Select Settings > General > Bluetooth > On.
- 5. Choose "Logitech Solar KB folio" on your iPad's Devices menu.
- If your iPad requests a PIN, enter the code using the Keyboard Folio and not your iPad's virtual keyboard. After the Bluetooth connection is made, the Status light briefly turns green.

## Charge the batteries

The Keyboard Folio needs light to recharge. Six hours of typical room light a day is recommended.

To check battery power and recharge

- **1.** Place the iPad tray in the typing position.
- 2. Press the Battery Check button. If there is a red Status light or no light, recharge the Keyboard Folio.
- **3.** Close the Keyboard Folio with the solar cells facing up. The Keyboard Folio turns off.
- **4.** Place the Keyboard Folio in a well-lit room.

| Light                                 | Description                                                                                                    |
|---------------------------------------|----------------------------------------------------------------------------------------------------|
| Green                                 | The tray is in place, the Bluetooth connection is established, and the battery is charged.                                                                                     |
| Red                                   | The tray is in place, the Bluetooth connection is established,<br>and battery power is low (10 - 20% charge). Recharge the Keyboard<br>Folio following the instructions above. |
| Blinking green                        | The tray is in place, the Keyboard Folio is attempting an iPad connection, and the battery is charged.                                                                         |
| One red blink,<br>then blinking green | The tray is in place, the Keyboard Folio is attempting an iPad connection, and the battery charge is low.                                                                      |
| No light                              | The tray is not in place, the Bluetooth connection is lost, or the battery is dead. See "Troubleshooting."                                                                     |

#### Status light indications

# Visit Product Central

There's more information and support online for your product. Take a moment to visit Product Central to learn more about your new Keyboard Folio.

Browse online articles for setup help, usage tips, or information about additional features.

Connect with other users in our Community Forums to get advice, ask questions, and share solutions.

At Product Central, you'll find a wide selection of content:

- Tutorials
- Troubleshooting
- Support community
- Software downloads
- Online documentation
- Warranty information
- Spare parts (when available)

Go to www.logitech.com/support/ solarkeyboardfolio

# Use your product

Opening the Keyboard Folio turns on your iPad. Closing it turns off your iPad. The Keyboard Folio does not charge while in use.

#### iPad tray positions

There are two iPad tray positions—typing and media. Both turn on the Keyboard Folio when the iPad tray supports are placed as shown in the drawings that follow.

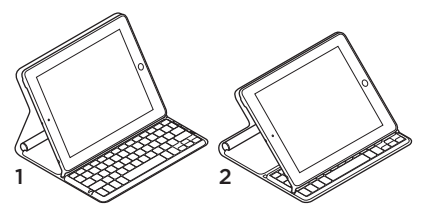

- 1. Typing position
- 2. Media position

Typing position Use for entering text.

In the typing position, the Keyboard Folio provides a Home key and 13 function keys:

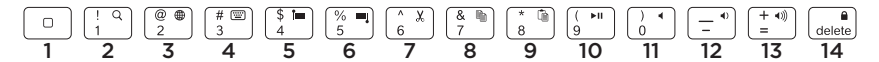

1. Home Displays the iPad Home screen. Function keys To use, press and hold the Fn key, and then press a key listed below.

- 2. Fn + 1 = Search Launches the iPad search function.
- **3. Fn + 2 = Switch language** Switches keyboard language.
- 4. Fn + 3 = Virtual keyboard Shows/hides the virtual keyboard.
- 5. Fn + 4 = Select left Selects text on the left, word by word.

- 6. Fn + 5 = Select right Selects text on the right, word by word.
- 7. Fn + 6 = Cut
- 8. Fn + 7 = Copy
- 9. Fn + 8 = Paste
- 10. Fn + 9 = Play/Pause
- 11. Fn + 0 = Mute
- 12. Fn + dash = Volume down
- 13. Fn + plus = Volume up
- 14. Fn + delete = Lock screen Locks or unlocks the iPad screen.

**Media position** Use when watching videos, listening to music, or playing games. In the media position, the Keyboard Folio provides 8 function keys:

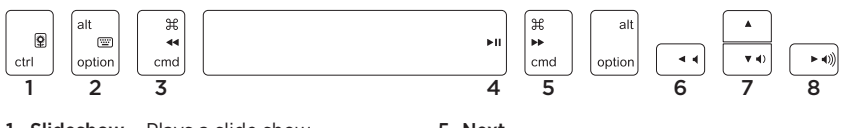

- **1. Slideshow** Plays a slide show of saved pictures.
- 2. Virtual keyboard Shows/hides the virtual keyboard.
- 3. Previous
- 4. Play/Pause

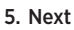

- 6. Mute
- 7. Volume down
- 8. Volume up

Note: These 8 function keys only work when the iPad tray is in the media position. Pressing the **Fn** key is not required for these keys to work.

## Connecting to a different iPad

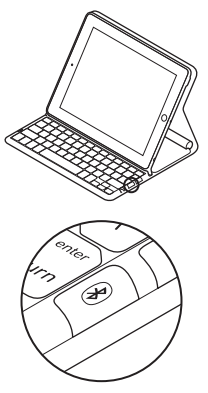

- 1. Make sure the Keyboard Folio is in the typing position.
- Check that your iPad's Bluetooth feature is on. Select Settings > General > Bluetooth > On.
- **3.** Press the Bluetooth Connect Button. The Keyboard Folio is discoverable for 3 min.
- 4. Select "Logitech Solar KB folio" on the iPad's Devices menu.
- If your iPad requests a PIN, enter the code using the Keyboard Folio and not your iPad's virtual keyboard. After the Bluetooth connection is made, the Status light briefly turns green.
- 6. Place the new iPad in the iPad tray.

# Troubleshooting

#### The Keyboard Folio does not work

- Position the iPad tray for typing or media use. The Keyboard Folio does not work if the tray supports are incorrectly placed.
- Press the Battery Check button. A red Status light or no light indicates battery charging is needed. No light also signifies that the tray supports are not correctly placed.
- Re-establish the Bluetooth connection between the Keyboard Folio and iPad:
  - Verify that iPad Bluetooth is turned on.
  - Choose "Logitech Solar KB folio" on the Devices menu on your iPad. The Status light briefly turns green after the Bluetooth connection is made.

What do you think? Please take a minute to tell us. Thank you for purchasing our product.

# www.logitech.com/ithink

## Battery disposal at product end of life

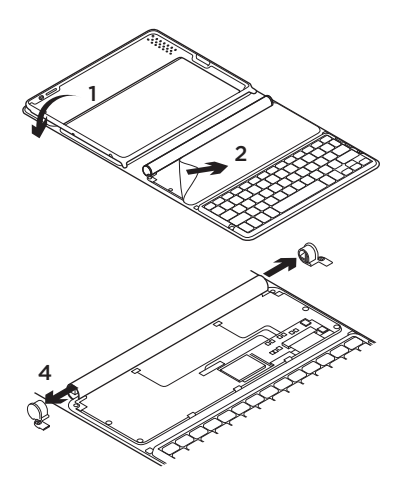

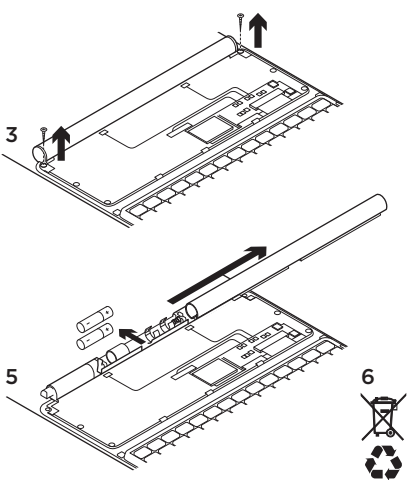

- 1. Open the Keyboard Folio and lay it flat.
- 2. Pry off the cover.
- **3.** Remove the screw at each end of the tube.

- 4. Remove the tube end caps.
- **5.** Slide off the tube cover and remove the batteries.
- 6. Dispose of your product and its batteries according to local laws.

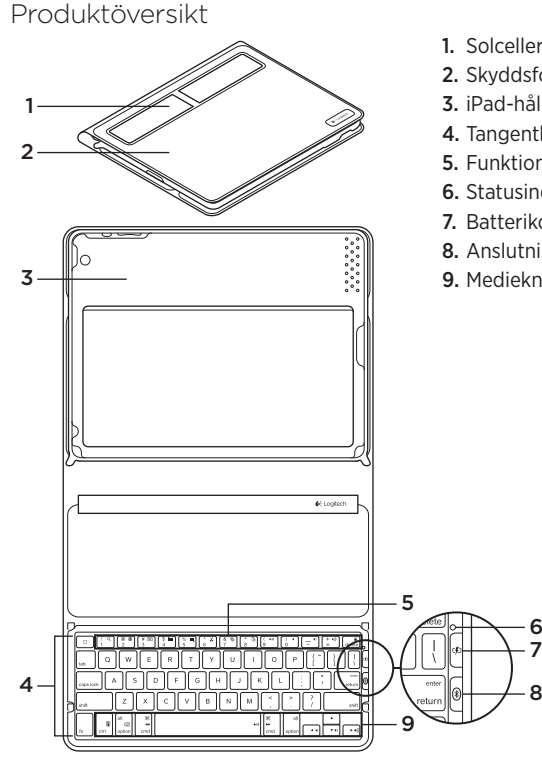

12

- 1. Solceller
- 2. Skyddsfodral
- 3. iPad-hållare
- 4. Tangentbord
- 5. Funktionstangenter
- 6. Statusindikator
- 7. Batterikontrollknapp
- 8. Anslutningsknapp för Bluetooth®
- 9. Medieknappar

# Installera produkten

- 1. Öppna Keyboard Folio.
- 2. Placera iPad-enheten i iPad-hållaren.
- 3. Flytta iPad-hållaren till skrivläget:
  - Keyboard Folio slås på.
  - Statusindikatorn blinkar grönt.
  - Keyboard Folio är identifierbar i 15 minuter.
  - Kontrollera att iPad-hållaren är i rätt läge om statusindikatorn inte lyser. Det kan hända att de interna batterierna behöver laddas. Gå till Ladda batterierna.

- Aktivera Bluetooth på din iPad: Välj Inställningar > Allmänt > Bluetooth > På.
- 5. Välj Logitech Solar KB folio i din iPads enhetsmeny.
- 6. Om iPad-enheten kräver en PIN-kod anger du koden med hjälp av Keyboard Folio (inte med iPad-enhetens virtuella tangentbord). Bluetooth-anslutningen har upprättats när statusindikatorn lyser grönt en kort stund.

## Ladda batterierna

Keyboard Folio behöver ljus för att laddas upp. Sex timmar per dag i vanlig rumsbelysning rekommenderas.

Så här kontrollerar du batterierna och laddar upp dem

- 1. Placera iPad-hållaren i skrivläge.
- Tryck på batterikontrollknappen. Ladda upp Keyboard Folio om statusindikatorn lyser rött eller inte alls.
- **3.** Stäng Keyboard Folio så att solcellerna pekar uppåt. Keyboard Folio slås av.
- 4. Placera Keyboard Folio i ett välupplyst rum.

#### Statusindikatorer

| Indikator                               | Beskrivning                                                                                                    |
|-----------------------------------------|----------------------------------------------------------------------------------------------------|
| Grön                                    | Hållaren är på plats, Bluetooth-anslutningen är upprättad<br>och batteriet är laddat.                                                                                             |
| Röd                                     | Hållaren är på plats, Bluetooth-anslutningen är upprättad<br>och batterinivån är låg (laddningen är på 10–20 %).<br>Ladda om Keyboard Folio genom att följa instruktionerna ovan. |
| Blinkar grönt                           | Hållaren är på plats, Keyboard Folio försöker att ansluta till iPad-<br>enheten och batteriet är laddat.                                                                          |
| En röd blinkning som<br>sedan blir grön | Hållaren är på plats, Keyboard Folio försöker att ansluta till iPad-<br>enheten och batterinivån är låg.                                                                          |
| Lyser inte                              | Hållaren är inte på plats, det finns ingen Bluetooth-anslutning<br>eller så är batteriet urladdat. Se Felsökning.                                                                 |

## Besök produktcentralen

Ytterligare information om och support för produkten finns på Internet. Besök produktcentralen om du vill veta mer om ditt nya Keyboard Folio.

I artiklarna på Internet finns konfigurationshjälp, användartips och information om ytterligare funktioner.

Få kontakt med andra användare i våra användarforum och få råd, ställ frågor och dela lösningar.

I produktcentralen finns mycket information:

- Självstudier
- Felsökning
- Supportgemenskap
- Nedladdningsbar programvara
- · Elektronisk dokumentation
- · Garantiinformation
- Reservdelar (om tillgängliga)

Gå till www.logitech.com/support/ solarkeyboardfolio

## Använda produkten

iPad-enheten slås på när Keyboard Folio öppnas. iPad-enheten stängs av när Keyboard Folio stängs.

Keyboard Folio laddas inte upp medan tangentbordet används.

#### iPad-hållarens lägen

Det finns två lägen för iPad-hållaren – skrivläget och medieläget. Båda lägena aktiverar Keyboard Folio när stöden för iPad-hållaren placeras enligt bilderna nedan.

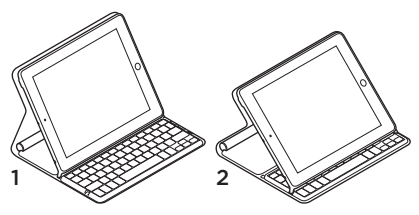

- 1. Skrivläge
- 2. Medieläge

#### Skrivläge För inmatning av text.

I skrivläget kan du använda en hemtangent och 13 funktionstangenter på Keyboard Folio:

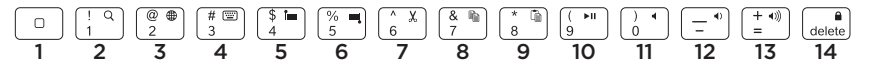

1. Startsida Visar iPad-enhetens startskärm.

Funktionstangenterna Håll ner Fntangenten och tryck sedan på en av tangenterna nedan.

- 2. Fn + 1 = Sök Öppnar iPad-enhetens sökfunktion.
- **3. Fn + 2 = Byt språk** Byter språk för tangentbordet.
- 4. Fn + 3 = Virtuellt skrivbord Visar/döljer det virtuella skrivbordet.
- 5. Fn + 4 = Markera till vänster Markerar text till vänster, ord för ord.

- 6. Fn + 5 = Markera till höger Markerar text till höger, ord för ord.
- 7. Fn + 6 = Klipp ut
- 8. Fn + 7 = Kopiera
- 9. Fn + 8 = Klistra
- 10. Fn + 9 = Spela/paus
- 11. Fn + 0 = Ljud av
- 12. Fn + tankstreck = Sänkning av volymen
- 13. Fn + plus = Ökning av volymen
- **14. Fn + Delete = Lås skärmen** Låser eller låser upp iPad-enhetens skärm.

Medieläge Använd detta läge när du tittar på videoklipp, lyssnar på musik eller spelar spel.

I medieläget kan du använda 8 funktionstangenter på Keyboard Folio:

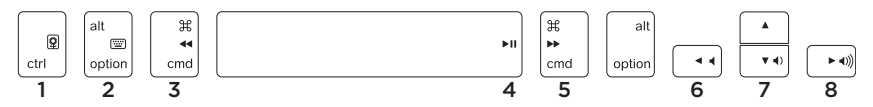

- **1. Bildspel** Spelar upp ett bildspel med sparade bilder.
- **2. Virtuellt tangentbord** Visar/döljer det virtuella tangentbordet.
- 3. Föregående
- 4. Spela/Paus
- 5. Nästa

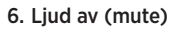

- 7. Volym -
- 8. Volym +

Obs! Dessa 8 funktionstangenter fungerar endast när iPad-hållaren är i medieläget. **Fn**-tangenten behöver inte tryckas ned för att dessa tangenter ska fungera.

# Ansluta till en annan iPad-enhet

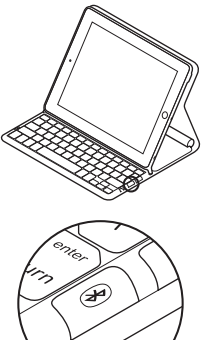

- 1. Kontrollera att Keyboard Folio är i skrivläget.
- Kontrollera att iPad-enhetens Bluetoothfunktion är aktiverad. Välj Inställningar > Allmänt > Bluetooth > På.
- Tryck på anslutningsknappen för Bluetooth. Keyboard Folio är identifierbar i 3 minuter.
- **4.** Välj Logitech Solar KB folio i din iPads enhetsmeny.
- 5. Om iPad-enheten kräver en PIN-kod anger du koden med hjälp av Keyboard Folio (inte med iPad-enhetens virtuella tangentbord). Bluetooth-anslutningen har upprättats när statusindikatorn lyser grönt en kort stund.
- 6. Placera den nya iPad-enheten i iPadhållaren.

# Felsökning

#### Keyboard Folio fungerar inte

- Placera iPad-hållaren i skriv- eller medieläget. Keyboard Folio fungerar inte om hållarens stöd placeras fel.
- Tryck på batterikontrollknappen. Batteriet behöver laddas upp om statusindikatorn lyser rött eller inte alls. Statusindikatorn lyser inte heller om hållarens stöd har placerats fel.
- Återupprätta Bluetooth-anslutningen mellan Keyboard Folio och iPad-enheten:
  - Kontrollera att iPad-enhetens Bluetooth-funktion är aktiverad.
  - Välj Logitech Solar KB folio i din iPads enhetsmeny. Statusindikatorn lyser grönt en kort stund när Bluetoothanslutningen har upprättats.

Vad tycker du? Berätta gärna för oss. Det tar bara någon minut. Tack för att du valde vår produkt.

# www.logitech.com/ithink

Kassering av uttjänta batterier

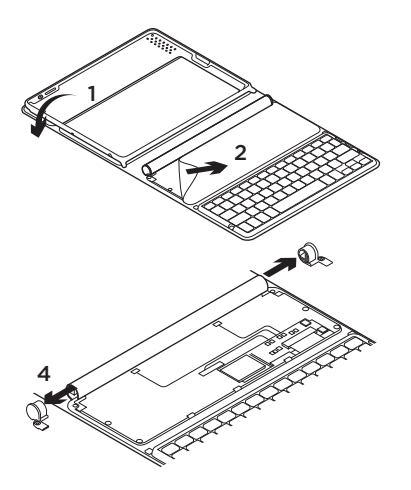

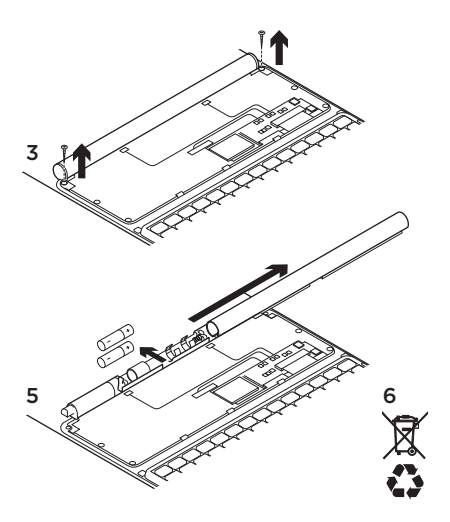

- 1. Öppna Keyboard Folio och lägg det platt.
- 2. Dra undan locket.
- 3. Skruva loss skruvarna i båda ändarna av cylindern.
- 4. Ta bort locken i cylinderns ändar.
- 5. Dra bort det cylindriska skyddet och ta ut batterierna.
- 6. Kassera produkten och batterierna enligt gällande lagstiftning.

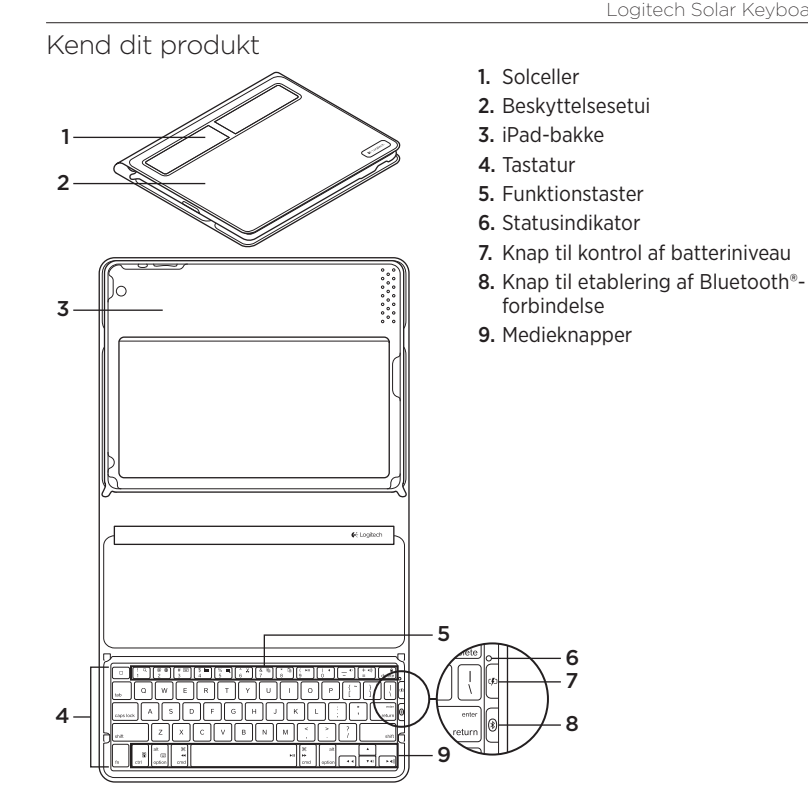

# Konfigurer dit produkt

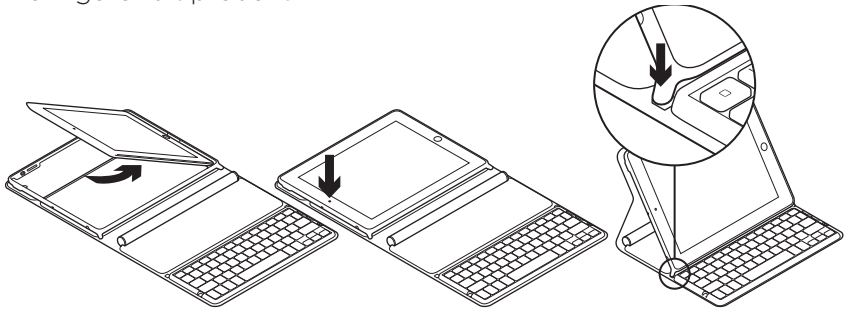

- 1. Åbn Keyboard Folio.
- 2. Anbring din iPad i iPad-bakken.
- **3.** Flyt iPad-bakken til en naturlig skriveposition:
  - Keyboard Folio tændes.
  - Statusindikatoren blinker grønt.
  - Keyboard Folio kan registreres i 15 minutter.
  - Hvis statusindikatoren ikke lyser, skal du kontrollere, at iPad-bakkens placering er korrekt. De interne batterier kan have brug for at blive ladet op. Gå til "Oplad batterierne".

- Aktiver Bluetooth på din iPad: Vælg Indstillinger > Generelt > Bluetooth > Til.
- 5. Vælg "Logitech Solar KB folio" i menuen over enheder på din iPad.
- 6. Hvis din iPad anmoder om en pinkode, skal du indtaste den med Keyboard Folio, ikke med det virtuelle tastatur på din iPad. Når Bluetooth-forbindelsen er etableret, lyser statusindikatoren kortvarigt grønt.

## Oplad batterierne

Keyboard Folio skal bruge lys for at genoplade. Vi anbefaler seks timers daglig indendørsbelysning.

Sådan tjekker du batteriniveauet og genoplader enheden

- 1. Flyt iPad-bakken til en naturlig skriveposition.
- 2. Tryk på tasten Kontroller batteri. Hvis statusindikatoren ikke lyser eller lyser rødt, skal Keyboard Folio genoplades.
- 3. Luk Keyboard Folio sammen, så solcellerne vender opad. Keyboard Folio slukker.
- **4.** Anbring Keyboard Folio i et rum med god belysning.

| Statusindikator                         | Beskrivelse                                                                                                    |
|-----------------------------------------|----------------------------------------------------------------------------------------------------|
| Grøn                                    | Bakken er på plads, Bluetooth-forbindelsen er etableret,<br>og batteriet er opladet.                                                                           |
| Rød                                     | Bakken er på plads, Bluetooth-forbindelsen er etableret,<br>men batteriniveauet er lavt (10-20%). Oplad Keyboard Folio<br>i henhold til anvisningerne ovenfor. |
| Grønt blink                             | Bakken er på plads, Keyboard Folio forsøger at oprette<br>forbindelse til iPad'en, og batteriet er opladet.                                                    |
| Ét rødt blink,<br>derefter grønne blink | Bakken er på plads, Keyboard Folio forsøger at oprette<br>forbindelse til iPad'en, og batteriniveauet er lavt.                                                 |
| Ingen indikationer                      | Bakken er ikke på plads, Bluetooth-forbindelsen er tabt,<br>eller batteriet er fladt. Se "Problemløsning."                                                     |

#### Statusindikatorer

# Besøg Produktcentralen

Der findes flere oplysninger om dit produkt og support på nettet. Brug lidt tid på at besøge produktcentralen, og find ud af mere om din nye Keyboard Folio.

Gennemse artikler på nettet om hjælp til konfiguration, nyttige råd til brug eller oplysninger om andre funktioner.

Kom i kontakt med andre brugere i Brugergruppens fora, hvor du kan få gode råd, stille spørgsmål og dele løsninger.

I Produktcentralen finder du en bred vifte af indhold:

- Selvstudier
- Problemløsning
- Supportbrugergruppe
- Download af software
- Dokumentation på nettet
- Garantioplysninger
- Reservedele (hvis muligt)

Gå til www.logitech.com/support/ solarkeyboardfolio

# Brug dit produkt

Din iPad tændes, når du åbner Keyboard Folio. Når du lukker det sammen, slukker din iPad.

Keyboard Folio lades ikke op, mens det er i brug.

#### iPad-bakkens indstillinger

Der er to indstillinger af iPad-bakken indtastning og medier. Begge indstillinger tænder for Keyboard Folio, når iPadbakkens fødder er anbragt som vist på tegningerne.

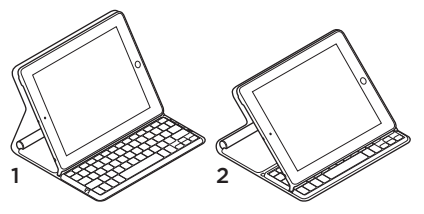

- 1. Indstilling for indtastning
- 2. Indstilling for medier

Indstilling for indtastning Bruges til indtastning af tekst.

I indstillingen for indtastning giver Keyboard Folio adgang til en Hjem-tast og 13 funktionstaster:

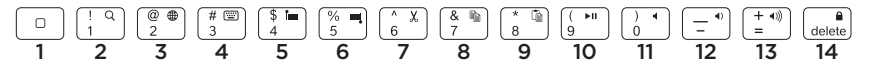

1. Hjem Viser iPad'ens hovedskærm.

**Funktionstaster** Brug dem ved at holde Fn-tasten nede, og tryk herefter på en af tasterne anført nedenfor.

- 2. Fn + 1 = Søg Åbner iPad'ens søgefunktion.
- **3.** Fn + 2 = Skift sprog Ændrer tastaturets sprog.
- 4. Fn + 3 = Virtuelt tastatur Viser/skjuler det virtuelle tastatur.
- 5. Fn + 4 = Vælg venstre Markerer tekst til venstre, ord for ord.

- 6. Fn + 5 = Vælg højre Markerer tekst til højre, ord for ord.
- 7. Fn + 6 = Klip
- 8. Fn + 7 = Kopiér
- 9. Fn + 8 = Sæt ind
- 10. Fn + 9 = Afspil/Pause
- 11. Fn + 0 = Slå lyden fra
- 12. Fn + tankestreg = Skru ned
- 13. Fn + plus = Skru op
- 14. Fn + slet = Lås skærm Låser iPad'ens skærm eller låser den op.

**Indstilling for medier** Bruges til at se video, høre musik eller spille spil. I indstillingen for medier giver Keyboard Folio adgang til 8 funktionstaster:

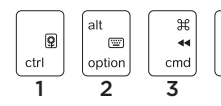

- **1. Lysbilledshow** Afspiller et lysbilledshow af dine gemte billeder.
- 2. Virtuelt tastatur Viser/gemmer det virtuelle tastatur.
- 3. Foregående
- 4. Afspil/pause
- 5. Næste

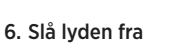

Ħ

cmd

5

7. Skru ned

**FII FF** 

4

8. Skru op

Bemærk: Disse 8 funktionstaster er kun aktive, når iPad-bakken er indstillet til medier. Det er ikke nødvendigt at trykke på **Fn**-tasten for at aktivere disse taster.

alt

option

• •

6

**▼** 4)

7

▶ ∢)))

## Forbind til en anden iPad

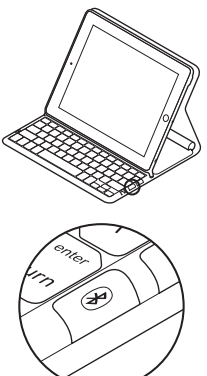

- 1. Kontrollér, at Keyboard Folio er indstillet til indtastning.
- 2. Kontrollér, at Bluetooth er aktiveret på din iPad. Vælg Indstillinger > Generelt > Bluetooth > Til.
- **3.** Tryk på knappen til etablering af Bluetooth-forbindelse. Keyboard Folio kan registreres inden for 3 minutter.
- 4. Vælg "Logitech Solar KB folio" i menuen over enheder i din iPad.
- 5. Hvis din iPad anmoder om en pinkode, skal du indtaste den med Keyboard Folio, ikke med det virtuelle tastatur på din iPad. Når Bluetooth-forbindelsen er etableret, lyser statusindikatoren kortvarigt grønt.
- 6. Anbring den nye iPad i iPad-bakken.

## Problemløsning

#### Keyboard Folio virker ikke

- Indstil iPad-bakken til indtastning eller medier. Keyboard Folio virker ikke, hvis bakkens fødder er anbragt forkert.
- Tryk på tasten Kontroller batteri. Hvis statusindikatoren ikke lyser eller lyser rødt, skal batteriet genoplades. Hvis indikatoren ikke lyser, kan det også betyde, at bakkens fødder er placeret forkert.
- Genetabler Bluetooth-forbindelsen mellem Keyboard Folio og iPad'en:
  - Kontrollér, at Bluetooth er aktiveret på iPad'en.
  - Vælg "Logitech Solar KB folio" i din iPads menu over enheder. Når Bluetooth-forbindelsen er etableret, lyser statusindikatoren kortvarigt grønt.

Hvad synes du? Brug et par minutter på at fortælle os din mening. Tak fordi du købte vores produkt.

# www.logitech.com/ithink

# Bortskaffelse af batterier ved genbrug

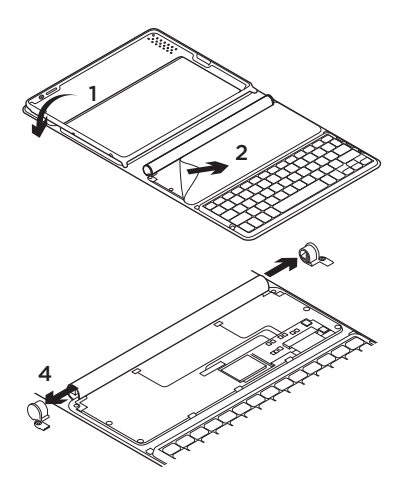

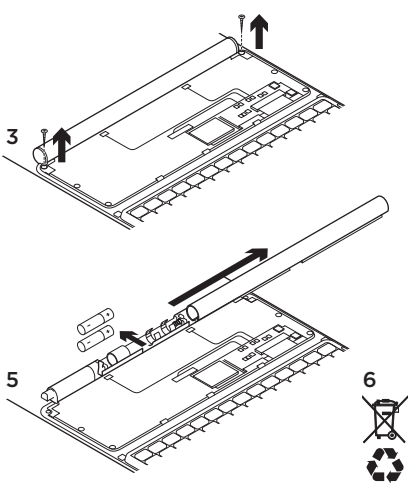

- Åbn Keyboard Folio og læg det fladt ned.
- 2. Fjern dækslet.
- **3.** Fjern skruerne ved begge ender af røret.

- 4. Fjern hætterne i begge ender af røret.
- 5. Fjern dækslet og tag batterierne ud.
- 6. Skil dig af med de brugte batterier i henhold til den danske lovgivning om genbrug.

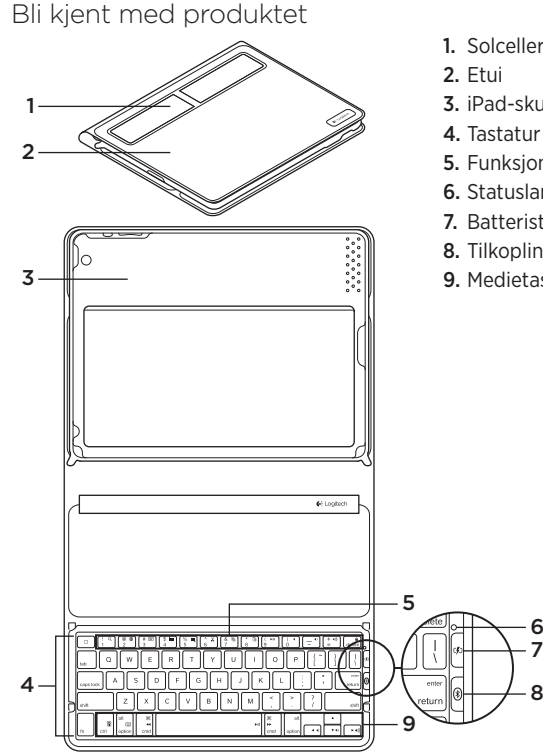

- 1. Solceller
- 3. iPad-skuff
- 4. Tastatur
- 5. Funksjonstaster
- 6. Statuslampe
- 7. Batteristatusknapp
- 8. Tilkoplingsknapp for Bluetooth®
- 9. Medietaster

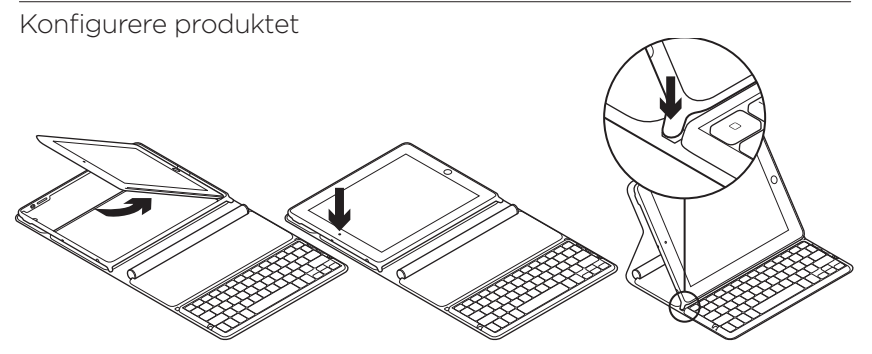

- 1. Åpne Keyboard Folio.
- 2. Plasser iPad i iPad-skuffen.
- 3. Sett iPad-skuffen i skriveposisjon:
  - Keyboard Folio slår seg på.
  - Statuslampen blinker grønt.
  - Keyboard Folio er i oppdagelsesmodus i 15 minutter.
  - Hvis statuslampen ikke reagerer, kontrollerer du at enheten er korrekt plassert i iPad-skuffen. Det kan også hende de innebygde batteriene må lades. Gå til Lade batteriene.

- Aktiver Bluetooth på iPad: Velg Innstillinger > Generelt > Bluetooth > På.
- 5. Velg Logitech Solar KB folio på enhetsmenyen på iPad.
- 6. Hvis iPad ber om PIN-kode, oppgir du koden med Keyboard Folio, ikke det virtuelle tastaturet på iPad. Statuslampen lyser grønt en kort periode etter at Bluetooth-tilkoplingen er opprettet.

## Lade batteriene

Keyboard Folio trenger lys for å lade. Vi anbefaler minst seks timer med vanlig dagslys. Slik kontrollerer du batterinivået og lader tastaturet

- 1. Sett iPad-skuffen i skriveposisjon.
- 2. Trykk på batteristatusknappen. Dersom statuslampen lyser rødt eller ikke lyser, må du lade opp Keyboard Folio.

- Lukk Keyboard Folio, med solcellene vendt oppover. Keyboard Folio slår seg av.
- 4. Plasser Keyboard Folio i et godt opplyst rom.

| Lys                                        | Beskrivelse                                                                                                    |
|--------------------------------------------|----------------------------------------------------------------------------------------------------|
| Grønn                                      | Skuffen er i posisjon, Bluetooth-forbindelsen er opprettet og batteriet er oppladet.                                                                                       |
| Rød                                        | Skuffen er i posisjon, Bluetooth-forbindelsen er opprettet og det<br>er lite strøm på batteriet (10–20 %). Lad opp Keyboard Folio<br>i henhold til instruksjonene ovenfor. |
| Blinker grønt                              | Skuffen er i posisjon, Keyboard Folio forsøker å kople til iPad<br>og batteriet er oppladet.                                                                               |
| Ett rødt blink,<br>deretter grønn blinking | Skuffen er i posisjon, Keyboard Folio forsøker å kople til iPad<br>og det er lite strøm på batteriet.                                                                      |
| Lyser ikke                                 | Skuffen er ikke i posisjon, det er ingen Bluetooth-forbindelse eller batteriet er flatt. Se Feilsøking.                                                                    |

#### Statuslamper

#### Besøk produktsentralen

Du finner mer informasjon om og støtte for produktet på nett. Besøk produktsentralen for å lese mer om Keyboard Folio.

Bla gjennom artikler om konfigurering, tips til bruk og informasjon om ekstrafunksjoner.

Kommuniser med andre brukere i fellesskapsforumene, og få hjelp, still spørsmål og del løsninger med andre.

Du finner et bredt utvalg materiale i produktsentralen:

- Leksjoner
- · Feilsøking
- Støttefellesskap
- Programvare til nedlasting
- Nettbasert dokumentasjon
- Garantiinformasjon
- Reservedeler (hvis tilgjengelig)

Gå til www.logitech.com/support/ solarkeyboardfolio

## Bruke produktet

iPad slår seg på når du åpner Keyboard Folio. iPad slår seg av når du lukker Keyboard Folio.

Keyboard Folio lades ikke mens det er i bruk.

#### Posisjoner for iPad-skuffen

iPad-skuffen kan stilles i to ulike posisjoner: skriveposisjon og medieposisjon. Begge posisjonene slår på Keyboard Folio når iPad-skuffstøttene er plassert som vist i følgende illustrasjoner.

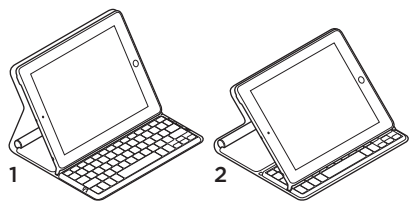

- 1. Skriveposisjon
- 2. Medieposisjon

Skriveposisjon Bruk denne posisjonen når du vil skrive.

I skriveposisjonen har du tilgang til en hjem-tast og 13 funksjonstaster på Keyboard Folio:

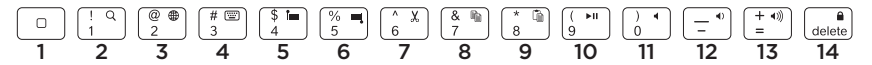

1. Hjem Viser startskjermen på iPad. Funksjonstaster Du bruker funksjonstastene ved å holde nede Fn-tasten og trykke på en av tastene nedenfor.

- 2. Fn + 1 = Søk Viser søkefunksjonen på iPad.
- **3.** Fn + 2 = Bytt språk Bytter tastaturspråk.
- 4. Fn + 3 = Virtuelt tastatur Viser/skjuler det virtuelle tastaturet.
- Fn + 4 = Merk mot venstre Merker tekst mot venstre, ett ord om gangen.

- 6. Fn + 5 = Merk mot høyre Merker tekst mot høyre, ett ord om gangen.
- 7. Fn + 6 = Klipp ut
- 8. Fn + 7 = Kopier
- 9. Fn + 8 = Lim inn
- 10. Fn + 9 = Spill av / pause
- 11. Fn + 0 = Demp lyd
- 12. Fn + bindestrek (-) = Volum ned
- 13. Fn + plusstegn (+) = Volum opp
- 14. Fn + Delete = Lås skjerm Låser opp og igjen iPad-skjermen.

Medieposisjon Bruk denne posisjonen når du ser på videoer, lytter til musikk og spiller spill.

I medieposisjonen har du tilgang til åtte funksjonstaster på Keyboard Folio:

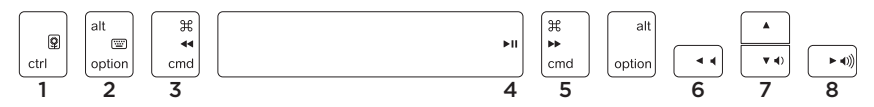

- **1. Lysbildefremvisning** Viser fram lagrede bilder i en lysbildefremvisning.
- 2. Virtuelt tastatur Viser/skjuler det virtuelle tastaturet.
- 3. Forrige
- 4. Spill av / pause
- 5. Neste

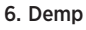

- 7. Volum ned
- 8. Volum opp

Merk: Disse åtte funksjonstastene fungerer kun når iPad-skuffen er i medieposisjonen. Du trenger ikke å trykke på **Fn**-tasten for å bruke disse tastene.

# Kople til en annen iPad

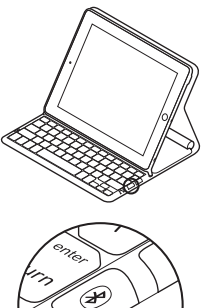

- 1. Kontroller at Keyboard Folio er i skriveposisjon.
- Kontroller at Bluetooth er aktivert på iPad. Velg Innstillinger > Generelt > Bluetooth > På.
- **3.** Trykk på Bluetooth-tilkoplingsknappen. Keyboard Folio er i oppdagelsesmodus i 3 minutter.
- Velg Logitech Solar KB folio på enhetsmenyen på iPad.
- 5. Hvis iPad ber om PIN-kode, oppgir du koden med Keyboard Folio, ikke det virtuelle tastaturet på iPad. Statuslampen lyser grønt en kort periode etter at Bluetooth-tilkoplingen er opprettet.
- 6. Plasser den nye iPad-en i iPad-skuffen.

# Feilsøking

#### Keyboard Folio fungerer ikke

- Plasser iPad-skuffen i skriveposisjon eller medieposisjon. Keyboard Folio fungerer ikke hvis skuffestøttene er feilplassert.
- Trykk på batteristatusknappen. Hvis lampen lyser rødt eller ikke lyser, må du lade batteriet. Hvis lampen ikke lyser, kan det også hende at skuffestøttene er feilplassert.
- Gjenopprett Bluetooth-forbindelsen mellom Keyboard Folio og iPad:
  - Kontroller at Bluetooth er aktivert på iPad.
  - Velg Logitech Solar KB folio på enhetsmenyen på iPad. Statuslampen lyser grønt en kort periode etter at Bluetooth-tilkoplingen er opprettet.

Hva synes du? Fortell oss det, det tar ikke lang tid. Takk for at du handlet hos oss.

# www.logitech.com/ithink

Kassering av batterier ved slutten av produktets levetid

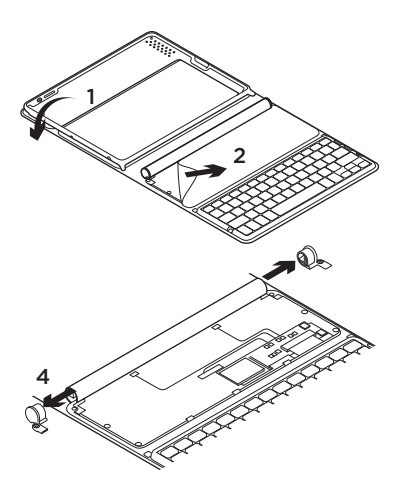

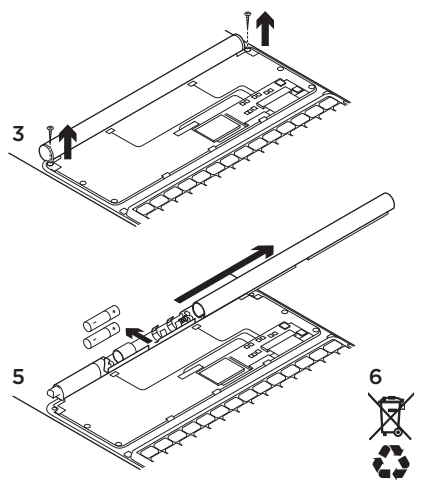

- 1. Åpne Keyboard Folio og legg det flatt.
- 2. Ta av dekselet.
- 3. Fjern skruen i hver ende av røret.

- 4. Fjern dekslene på røråpningene.
- 5. Dra av rørdekselet og fjern batteriene.
- 6. Kasser produktet og batteriene i henhold til lokal lovgivning.

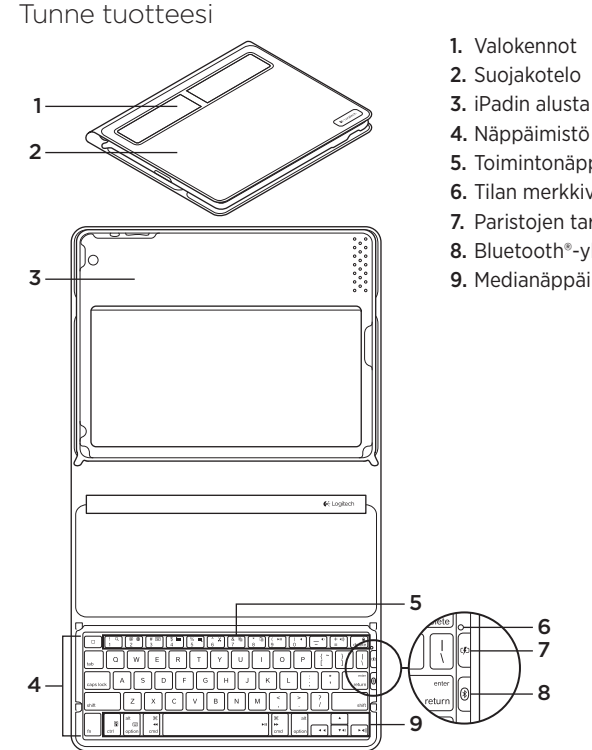

- 2. Suojakotelo
- 4. Näppäimistö
- 5. Toimintonäppäimet
- 6. Tilan merkkivalo
- 7. Paristojen tarkistus -painike
- 8. Bluetooth®-yhteyspainike
- 9. Medianäppäimet

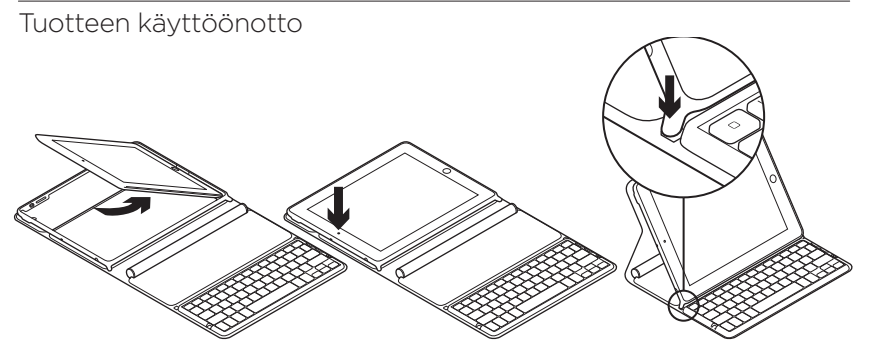

- 1. Avaa Keyboard Folio.
- 2. Aseta iPad iPadin alustalle.
- 3. Siirrä iPadin alusta kirjoitusasentoon:
  - Keyboard Folion virta kytkeytyy päälle.
  - Tilan merkkivalo vilkkuu vihreänä.
  - Keyboard Folioon voidaan muodostaa yhteys 15 minuutin ajan.
  - Jos tilan merkkivalo ei pala minkään värisenä, tarkista iPadin alustan oikea asento. Laitteen paristot saattavat myös vaatia lataamista. Siirry kohtaan Paristojen lataaminen.

- Kytke Bluetooth päälle iPadista: Valitse Asetukset > Yleiset > Bluetooth > Käytössä.
- 5. Valitse iPadin Laitteet-valikosta "Logitech Solar KB folio".
- 6. Jos iPad pyytää antamaan PINkoodin, anna koodi Keyboard Folion näppäimistöllä, älä iPadin virtuaalinäppäimistöllä. Kun Bluetoothyhteys on muodostettu, tilan merkkivalo vaihtuu hetkeksi vihreäksi.

#### Paristojen lataaminen

Keyboard Folio tarvitsee valoa paristojen lataamiseen. Suositus on kuusi tuntia normaalia sisävaloa päivässä.

Paristojännitteen ja latauksen tarkistaminen

- 1. Siirrä iPadin alusta kirjoitusasentoon:
- 2. Paina paristojen tarkistus -painiketta. Jos tilan merkkivalo on punainen tai se ei pala lainkaan, lataa Keyboard Folio.
- Sulje Keyboard Folio siten, että sen valokennot osoittavat ylöspäin. Keyboard Folion virta kytkeytyy pois päältä.
- **4.** Sijoita Keyboard Folio kirkkaasti valaistuun tilaan.

| Valo                                                    | Kuvaus                                                                                                    |
|---------------------------------------------------------|----------------------------------------------------------------------------------------------------|
| Vihreä                                                  | Alusta on paikallaan, Bluetooth-yhteys on muodostettu ja paristot on ladattu.                                                                                         |
| Punainen                                                | Alusta on paikallaan, Bluetooth-yhteys on muodostettu<br>ja paristojännite on alhainen (10–20 % latausta).<br>Lataa Keyboard Folio noudattamalla yllä olevia ohjeita. |
| Vilkkuva vihreä                                         | Alusta on paikallaan, Keyboard Folio yrittää muodostaa yhteyden iPadiin ja paristot on ladattu.                                                                       |
| Yksi punainen vilkahdus,<br>sen jälkeen vilkkuva vihreä | Alusta on paikallaan, Keyboard Folio yrittää muodostaa yhteyden iPadiin ja paristojännite on alhainen.                                                                |
| Ei valoa                                                | Alusta ei ole paikallaan, Bluetooth-yhteys on katkennut<br>tai paristojännite on loppunut. Katso Vianmääritys.                                                        |

#### Merkkivalojen tilatiedot

# Tuotekeskukseen tutustuminen

Tuotteeseesi liittyvää lisätietoa

ja tukea on saatavilla verkossa. Tutustu Tuotekeskukseen ja saat lisätietoja uudesta Keyboard Foliostasi.

Selaa verkossa olevia artikkeleja, jotka sisältävät asennusohjeita, käyttövinkkejä ja tietoa lisäominaisuuksista.

Yhteisöfoorumeissa voit olla yhteydessä muihin käyttäjiin ja saada ohjeita, esittää kysymyksiä sekä jakaa ratkaisuja.

Tuotekeskuksen laajaan valikoimaan kuuluvat:

- opetusohjelmat
- vianmääritysohjeet
- tukiyhteisö
- ladattavat ohjelmistot
- verkossa olevat käyttöohjeet
- takuutiedot
- varaosat (mikäli saatavilla)

Siirry osoitteeseen www.logitech.com/ support/solarkeyboardfolio

# Tuotteen käyttö

Keyboard Folion avaaminen käynnistää iPadin. Kotelon sulkeminen sammuttaa iPadin.

Keyboard Folio ei lataudu käytön aikana.

#### iPadin alustan asennot

iPadin alustaa voidaan käyttää kahdessa asennossa: kirjoitus ja media. Molemmissa asennoissa Keyboard Folioon kytkeytyy virta, kun iPadin alustan tuet on asetettu alla olevien kuvien osoittamalla tavalla.

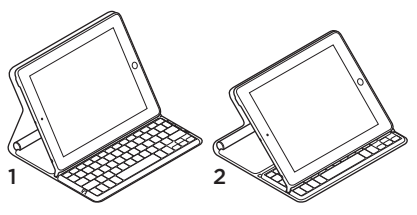

- 1. Kirjoitusasento
- 2. Media-asento

#### Kirjoitusasento Tekstin syöttämiseen.

Kirjoitusasennossa Keyboard Foliossa on käytettävissä Koti-näppäin ja 13 toimintonäppäintä:

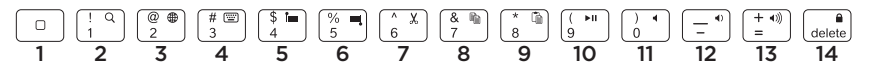

1. Koti Näyttää iPadin Koti-näytön.

Toimintonäppäimet Toimintonäppäimiä käytetään pitämällä Fn-näppäin painettuna ja painamalla sen jälkeen jotakin alla mainituista näppäimistä.

- 2. Fn + 1 = Haku Käynnistää iPadin hakutoiminnon.
- **3. Fn + 2 = Kielen vaihto** Vaihtaa näppäimistön kielen.
- Fn + 3 = Virtuaalinäppäimistö Näyttää tai piilottaa virtuaalinäppäimistön.
- 5. Fn + 4 = Valinta vasemmalle Valitsee vasemmalla olevan tekstin sanoittain.

- 6. Fn + 5 = Valinta oikealle Valitsee oikealla olevan tekstin sanoittain.
- 7. Fn + 6 = Leikkaa
- 8. Fn + 7 = Kopioi
- 9. Fn + 8 = Liitä
- 10. Fn + 9 = Toista/Tauko
- 11. Fn + 0 = Mykistys
- 12. Fn + ajatusviiva = Äänenvoimakkuuden vähennys
- 13. Fn + plusmerkki = Äänenvoimakkuuden lisäys
- 14. Fn + delete = Lukitse näyttö Lukitsee tai vapauttaa iPadin näytön.

**Media-asento** Videoiden katsomiseen, musiikin kuunteluun tai pelien pelaamiseen. Media-asennossa taitettavassa näppäimistökotelossa on käytettävissä kahdeksan toimintonäppäintä:

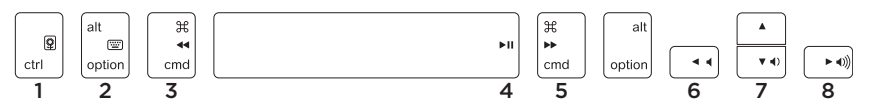

- 1. Diaesitys Toistaa diaesityksen tallennetuista kuvista.
- 2. Virtuaalinäppäimistö Näyttää tai piilottaa virtuaalinäppäimistön.
- 3. Edellinen
- 4. Toista/Tauko
- 5. Seuraava

- 6. Mykistys
- 7. Äänenvoimakkuuden vähennys

#### 8. Äänenvoimakkuuden lisäys

Huomaa: Edellä mainitut kahdeksan toimintonäppäintä ovat käytettävissä vain silloin, kun iPadin alusta on media-asennossa. Toimintonäppäimien käyttäminen ei edellytä Fn-näppäimen painamista.

# Yhteyden muodostaminen toiseen iPadiin

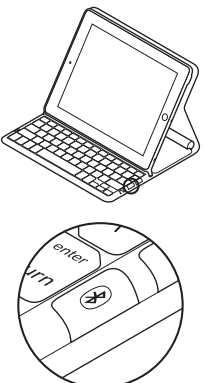

- 1. Varmista, että Keyboard Folio on kirjoitusasennossa.
- Varmista, että iPadin Bluetoothominaisuus on kytketty päälle. Valitse Asetukset > Yleiset > Bluetooth > Käytössä.
- Paina Bluetooth-yhteyspainiketta. Keyboard Folioon voidaan muodostaa yhteys kolmen metrin etäisyydeltä.
- 4. Valitse iPadin Laitteet-valikosta "Logitech Solar KB folio".
- Jos iPad pyytää antamaan PINkoodin, anna koodi Keyboard Folion näppäimistöllä, älä iPadin virtuaalinäppäimistöllä. Kun Bluetoothyhteys on muodostettu, tilan merkkivalo vaihtuu hetkeksi vihreäksi.
- 6. Aseta uusi iPad iPadin alustalle.

# Vianmääritys

#### Keyboard Folio ei toimi

- Aseta iPadin alusta kirjoitus- tai mediaasentoon. Keyboard Folio ei toimi, mikäli alustan tuet on asetettu väärin.
- Paina paristojen tarkistus -painiketta. Jos tilan merkkivalo on punainen tai se ei pala lainkaan, laite on ladattava. Jos valo ei pala lainkaan, syynä saattaa myös olla väärin asetetut alustan tuet.
- Muodosta Keyboard Folion ja iPadin välinen Bluetooth-yhteys uudelleen:
  - Varmista, että Bluetooth on kytketty päälle iPadista.
  - Valitse iPadin Laitteet-valikosta "Logitech Solar KB folio". Kun Bluetooth-yhteys on valmis, tilan merkkivalo vaihtuu hetkeksi vihreäksi.

#### Mitä mieltä olet? Käytä hetki ja kerro mielipiteesi. Kiitos, että ostit tuotteemme.

# www.logitech.com/ithink

## Paristojen hävittäminen tuotteen käyttöiän päättyessä

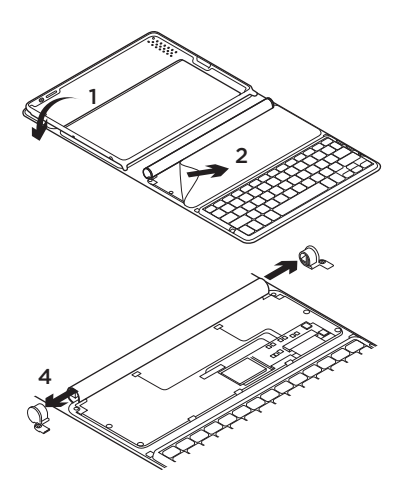

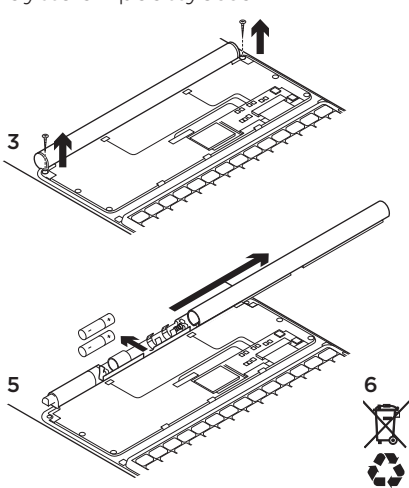

- 1. Avaa Keyboard Folio ja laske se vaakatasoon.
- 2. Poista suojus.
- **3.** Irrota putken molemmissa päissä olevat ruuvit.

- 4. Irrota putken päätysuojukset.
- 5. Avaa putken kansi liu'uttamalla ja poista paristot.
- Tuotteen ja paristojen hävittämisessä on noudatettava paikallista lainsäädäntöä.

# www.logitech.com/support/solarkeyboardfolio

| België/Belgique            | Dutch: +32-(0)2 200 64 44;<br>French: +32-(0)2 200 64 40                                         |
|----------------------------|--------------------------------------------------------------------------------------------------|
| Česká Republika            | +420 239 000 335                                                                                 |
| Danmark                    | +45-38 32 31 20                                                                                  |
| Deutschland                | +49-(0)69-51 709 427                                                                             |
| España                     | +34-91-275 45 88                                                                                 |
| France                     | +33-(0)1-57 32 32 71                                                                             |
| Ireland                    | +353-(0)1 524 50 80                                                                              |
| Italia                     | +39-02-91 48 30 31                                                                               |
| Magyarország               | +36 (1) 777-4853                                                                                 |
| Nederland                  | +31-(0)-20-200 84 33                                                                             |
| Norge                      | +47-(0)24 159 579                                                                                |
| Österreich                 | +43-(0)1 206 091 026                                                                             |
| Polska                     | 00800 441 17 19                                                                                  |
| Portugal                   | +351-21-415 90 16                                                                                |
| Россия                     | +7(495) 641 34 60                                                                                |
| Schweiz/Suisse<br>Svizzera | D +41-(0)22 761 40 12<br>F +41-(0)22 761 40 16<br>I +41-(0)22 761 40 20<br>E +41-(0)22 761 40 25 |

| South Africa                                                        | 0800 981 089                                             |
|---------------------------------------------------------------------|----------------------------------------------------------|
| Suomi                                                               | +358-(0)9 725 191 08                                     |
| Sverige                                                             | +46-(0)8-501 632 83                                      |
| Türkiye                                                             | 00800 44 882 5862                                        |
| United Arab<br>Emirates                                             | 8000 441-4294                                            |
| United Kingdom                                                      | +44-(0)203-024-8159                                      |
| European,<br>Mid. East., &<br>African Hq.<br>Morges,<br>Switzerland | English: +41-(0)22 761 40 25<br>Fax: +41-(0)21 863 54 02 |
| Eastern Europe                                                      | English: 41-(0)22 761 40 25                              |
| United States                                                       | +1 646-454-3200                                          |
| Argentina                                                           | +0800 555 3284                                           |
| Brasil                                                              | +0800 891 4173                                           |
| Canada                                                              | +1-866-934-5644                                          |
| Chile                                                               | +1230 020 5484                                           |
| Colombia                                                            | 01-800-913-6668                                          |
| Latin America                                                       | +1 800-578-9619                                          |
| Mexico                                                              | 01.800.800.4500                                          |

**C**-Logitech

www.logitech.com

© 2012 Logitech. All rights reserved. Logitech, the Logitech logo, and other Logitech marks are owned by Logitech and may be registered. Apple and iPad are trademarks of Apple Inc., registered in the U.S. and other countries. Bluetooth is a registered trademark of Bluetooth SIG, Inc. All other trademarks are the property of their respective owners. Logitech assumes no responsibility for any errors that may appear in this manual. Information contained herein is subject to change without notice.

620-004052.003